# Configuração da Área de Trabalho Remota Windows Server 2012

Abra o Gerenciador do Servidor, clicar em Gerenciar e clicar em Adicionar Funções e Recursos. Veja na Figura abaixo:

| <b>b</b>                  |               | Gerenciador do Servidor               |                                                            |
|---------------------------|---------------|---------------------------------------|------------------------------------------------------------|
| Gerencia                  | dor do Servic | dor • Painel • 🕝   🏲                  | <mark>Gerenciar</mark> Ferramentas Exibir Ajuda            |
| Painel                    | BEM-VINDO AO  | GERENCIADOR DO SERVIDOR               | Adicionar Funções e Recursos<br>Remover Funções e Recursos |
| Servidor Local            |               |                                       |                                                            |
| Todos os Servidores       |               |                                       |                                                            |
| AD DS                     |               |                                       |                                                            |
| 🛱 DNS                     | INÍCIO RÁPIDO |                                       | =                                                          |
| 🗄 Hyper-V                 |               | 2 Adicionar funções e recursos        |                                                            |
| Serviços de Arquivo e A ▷ |               | 3 Adicionar outros servidores para ge | erenciar                                                   |
|                           | NOVIDADES     | 4 Criar um grupo de servidores        |                                                            |
|                           |               |                                       |                                                            |
|                           | SAIBA MAIS    |                                       | Ocultar                                                    |

## Na Proxima Janela Clicar em: Proximo. Veja na Figura abaixo:

| ħ                                                                                                    | Assistente de Adição de Funções e Recursos 🛛 🗕 🗖 🗙                                                                                                    |
|----------------------------------------------------------------------------------------------------|----------------------------------------------------------------------------------------------------|
| Antes de começ                                                                                                    | çar SERVIDOR DE DESTINO<br>WIN-NRROOIB2GSI                                                                                                    |
| Antes de Começar<br>Tipo de Instalação<br>Seleção de Servidor<br>Funções do Servidor<br>Recursos<br>Confirmação<br>Resultados | Este assistente ajuda a instalar funções, serviços de função ou recursos. Você determina quais funções, serviços de função ou recursos serão instalados com base nas necessidades de computação de sua organização, como compartilhamento de documentos ou hospedagem de um site.<br>Para remover funções, serviços de função ou recursos:<br>Inicie o Assistente de Remoção de Funções e Recursos<br>Antes de continuar, verifique se estas tarefas foram concluídas:<br>• A conta de Administrador tem uma senha forte<br>• Configurações de rede, como endereços IP estáticos, são definidas<br>• As atualizações de segurança mais atuais do Windows Update estão instaladas<br>Se for necessário confirmar que qualquer um dos pré-requisitos anteriores foi concluído, feche o<br>assistente, conclua as etapas e depois execute o assistente de novo. |
|                                                                                                    | □ Ign <u>o</u> rar esta página, por padrão                                                                                                    |

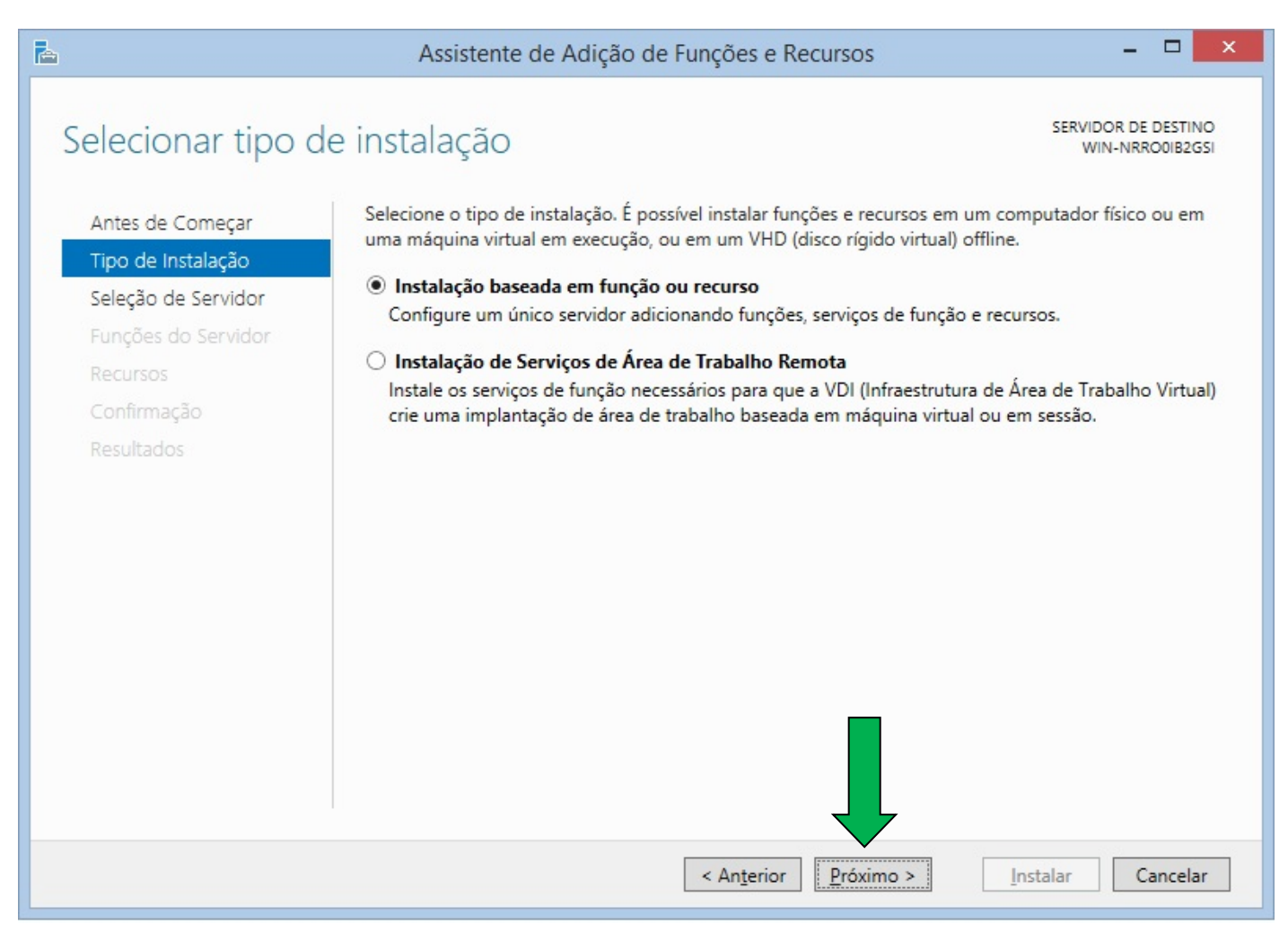

### Na Proxima Janela Clicar em: Proximo. Veja na Figura abaixo:

| <b>B</b>                                                      | Assistente                                                                         | e de Adição de Funçõe                                                                                    | es e Recursos                                                                                  | _                                                          |                         | x         |
|---------------------------------------------------------------|------------------------------------------------------------------------------------|----------------------------------------------------------------------------------------------------|------------------------------------------------------------------------------------------------|------------------------------------------------------------|-------------------------|-----------|
| Selecionar servi                                              | dor de destine                                                                     | 0                                                                                                    |                                                                                                | SERVIDOR DE<br>SER                                         | DESTIN<br>VER-20        | 10<br>12  |
| Antes de Começar<br>Tipo de Instalação<br>Seleção de Servidor | Selecione um servi<br>Selecionar um o<br>Selecionar um o                           | dor ou disco virtual rígido<br>servidor no pool de servido<br>disco rígido virtual                       | no qual instalar funções e recur<br>or                                                         | 505.                                                       |                         |           |
| Funções do Servidor<br>Recursos                               | Pool de Servidor                                                                   | res                                                                                                    |                                                                                                |                                                            |                         |           |
| Confirmação                                                   | Filtro:                                                                            |                                                                                                    |                                                                                                |                                                            |                         |           |
| Resultados                                                    | Nome                                                                               | Endereço IP                                                                                              | Sistema Operacional                                                                            |                                                            |                         |           |
|                                                               | SERVER-2012                                                                        | 192.168.1.50                                                                                             | Microsoft Windows Server 2                                                                     | 012 K2 Standard                                            |                         |           |
|                                                               | 1 Computador(es)<br>Esta página mostra<br>com o uso do com<br>servidores offline e | encontrado(s)<br>a servidores que estão exec<br>ando Adicionar Servidores<br>e servidores recém-adiciona | utando o Wirzy vs Server 2012<br>no Gerenciad de Servidores, l<br>ados dos quai coleta de dado | e que foram adic<br>Não são mostrado<br>s ainda não foi co | ionado<br>os<br>oncluíd | os<br>la. |
|                                                               |                                                                                    | < An                                                                                                    | terior <u>P</u> róximo >                                                                       | Instalar C                                                 | ancela                  | ir        |

Na Proxima Janela Marcar a Seguinte opção: Serviços de Area de Trabalho Remota Clicar em Proximo. Veja na Figura abaixo:

| elecionar funçô                                                                     | ões de servidor                                                                                                    | SERVIDOR DE DESTINC<br>WIN-NRROOIB2GS                                                                                                    |
|-------------------------------------------------------------------------------------|----------------------------------------------------------------------------------------------------|----------------------------------------------------------------------------------------------------|
| Antes de Começar<br>Tipo de Instalação                                              | Selecione uma ou mais funções para instalar no servidor sele<br>Funções                                                                                                    | cionado.<br>Descrição                                                                                                    |
| Seleção de Servidor<br>Funções do Servidor<br>Recursos<br>Confirmação<br>Resultados | <ul> <li>Accesso Remoto</li> <li>Active Directory Lightweight Directory Services</li> <li>Active Directory Rights Management Services</li> <li>Experiência do Windows Server Essentials</li> <li>Hyper-V</li> <li>Serviços de Acesso e Política de Rede</li> <li>Serviços de Area de Trabalho Remota</li> <li>Serviços de Arquivo e Armazenamento</li> <li>Serviços de Activação de Volume</li> <li>Serviços de Certificados do Active Directory</li> <li>Serviços de Federação do Active Directory</li> <li>Serviços de Implantação do Windows</li> <li>Serviços de Implantação do Windows</li> <li>Serviços de Implantação do Documentos</li> <li>Servidor de Aplicativos</li> <li>Servidor DHCP</li> <li>Servidor Web (IIS)</li> </ul> | O Acesso Remoto oferece<br>conectividade direta por meio de<br>DirectAccess, VPN e Proxy de<br>Aplicativo da Web. O<br>DirectAccess oferece uma<br>experiência de Sempre Visível e<br>Sempre Gerenciado. O RAS<br>oferece serviços de VPN<br>tradicionais, incluindo<br>conectividade site a site (filial ou<br>baseado em nuvem). O Proxy de<br>Aplicativo da Web permite a<br>publicação de aplicativos<br>baseados em HTTP e em HTTPS<br>da sua rede corporativa para<br>dispositivos clientes fora da rede<br>corporativa. O roteamento<br>tradicionais, incluindo NAT e<br>outras opções de conectividade.<br>RAS e Roteamento podem ser |

Na Proxima Janela Não Marcar Nada, Clicar em Proximo. Veja na Figura abaixo:

| <b>E</b>                                                                            | Assistente de Adição de Funções e Recursos                                                                                                    | - 🗆 💌                                                                                                    |
|-------------------------------------------------------------------------------------|----------------------------------------------------------------------------------------------------|----------------------------------------------------------------------------------------------------|
| Selecionar recurs<br>Antes de Começar<br>Tipo de Instalação                         | SOS<br>Selecione um ou mais recursos para instalar no servidor selecion<br>Recursos                                                                                                    | SERVIDOR DE DESTINO<br>WIN-NRRODIB2GSI<br>nado.<br>Descrição                                                                                                    |
| Seleção de Servidor<br>Funções do Servidor<br>Recursos<br>Confirmação<br>Resultados | <ul> <li>Armazenamento Avançado</li> <li>Assistência Remota</li> <li>Backup do Windows Server</li> <li>Balanceamento de Carga de Rede</li> <li>Banco de Dados Interno do Windows</li> <li>BitLocker Network Unlock</li> <li>BITS (Serviço de Transferência Inteligente em Segu</li> <li>BranchCache</li> <li>Client for NFS</li> <li>Cliente de Impressão via Internet</li> <li>Cliente TeInet</li> <li>Cliente TFTP</li> <li>Clustering de Failover</li> <li>Compactação Diferencial Remota</li> <li>Criptografia de Unidade de Disco BitLocker</li> <li>DirectPlay</li> <li>Encaminhador de Comentários do Windows</li> <li>Enfileiramento de Mensagens</li> <li>Extensão do IIS do Manaqement OData</li> </ul> | O Armazenamento Avançado<br>habilita o suporte para acessar<br>funções adicionais disponibilizadas<br>por dispositivos Armazenamento<br>Avançado. Esses dispositivos<br>possuem recursos de segurança<br>internos que permitem controlar<br>quem pode acessar os dados no<br>dispositivo. |
|                                                                                     | < Anterior Próximo                                                                                                    | Instalar Cancelar                                                                                                    |

Na Proxima Janela Clicar em: Proximo. Veja na Figura abaixo:

| la la                                                                                                    | Assistente de Adição de Funções e Recursos                                                                                                    | _ <b>D</b> X                                                                                         |
|----------------------------------------------------------------------------------------------------|----------------------------------------------------------------------------------------------------|----------------------------------------------------------------------------------------------------|
| Serviços de Área                                                                                                    | a de Trabalho Remota                                                                                                    | SERVIDOR DE DESTINO<br>SVR-ECOPC12                                                                   |
| Antes de Começar<br>Tipo de Instalação<br>Seleção de Servidor<br>Funções do Servidor<br>Recursos<br>Serviços de Área de Trab.<br>Serviços de Função<br>Confirmação<br>Resultados | Os Serviços de Área de Trabalho Remota fornecem tecnologias que p<br>conectem a áreas de trabalho virtuais, programas RemoteApp e áreas<br>Com os Serviços de Área de Trabalho Remota, os usuários podem aco<br>de uma rede corporativa ou da Internet. | permitem que os usuários se<br>s de trabalho baseadas em sessão.<br>essar conexões remotas de dentro |
|                                                                                                    | < Anterior Próximo >                                                                                                    | Instalar Cancelar                                                                                    |

Na Proxima Janela Marcar as seguintes opções: Host da Sessão da Área de Trabalho Remota e Licenciamento de Área de Trabalho Remota. E nas duas clicar em Adicionar Funções. Clicar em Proximo. Veja nas 2 Figuras abaixo:

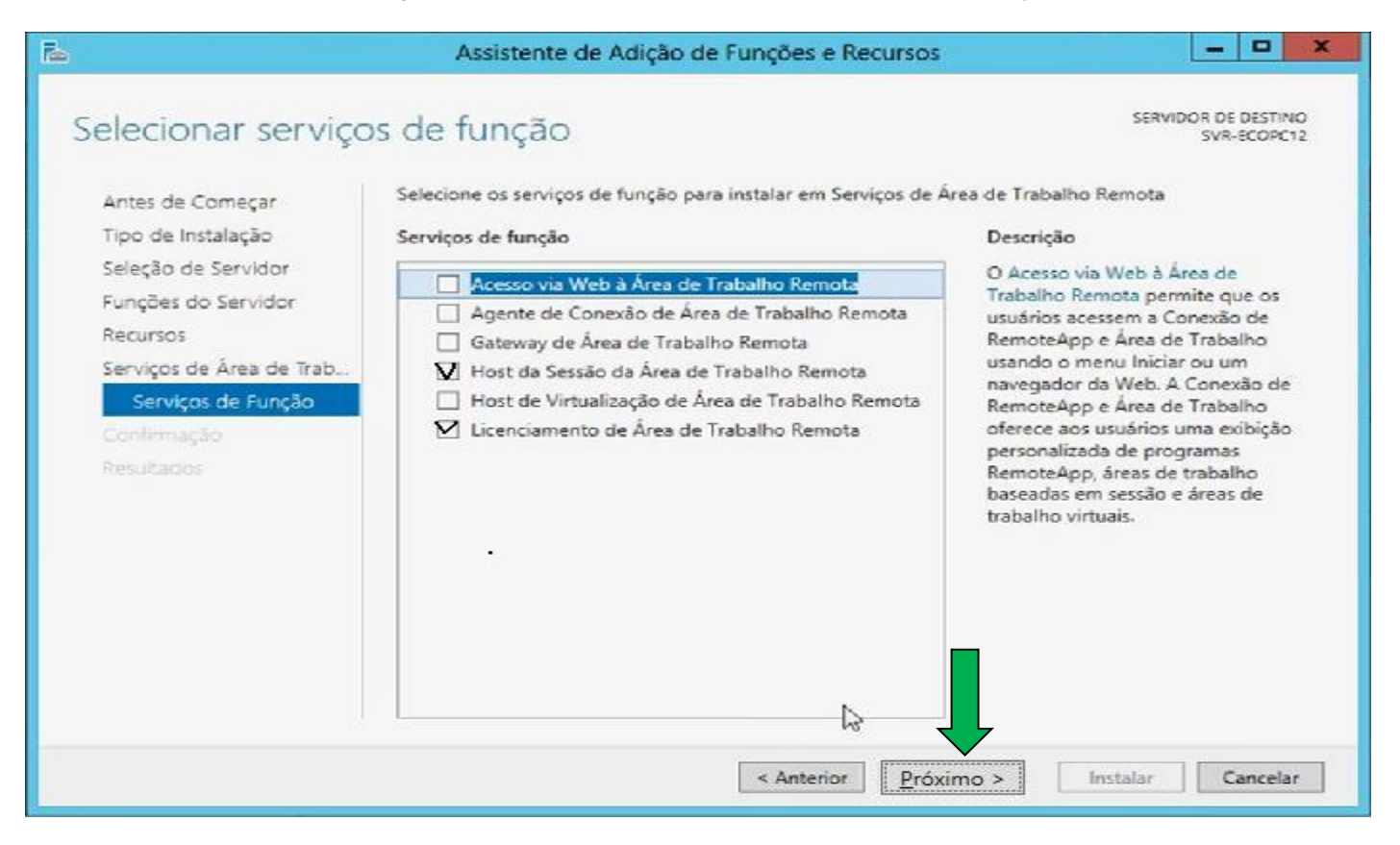

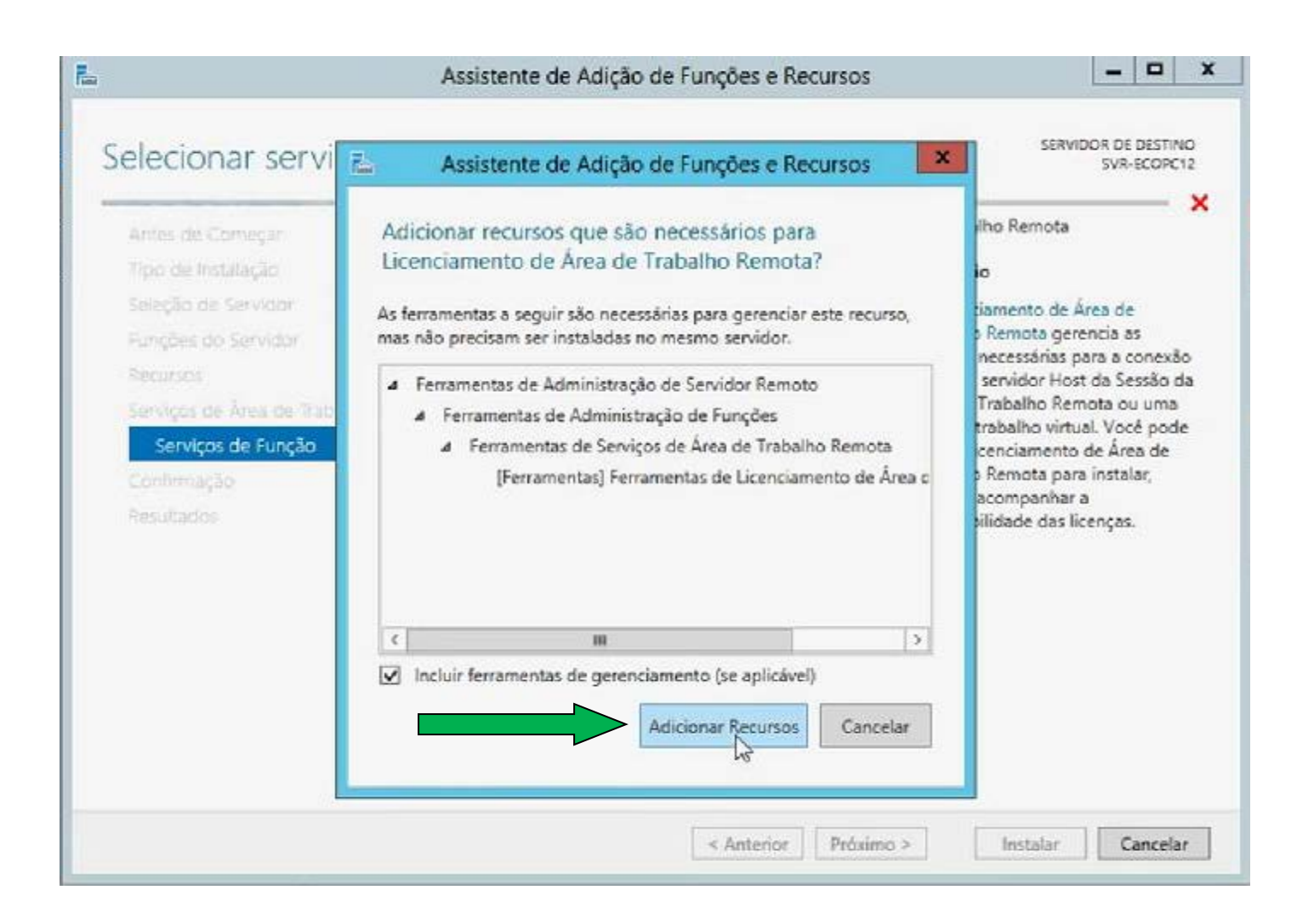

## Na Próxima Janela Clicar em Instalar. Veja na Figura abaixo:

| Confirmar seleçõe                                                                                | es de instalação                                                                                                    | SERVIDOR DE DESTINO<br>SVR-ECOPC12                                                                  |
|--------------------------------------------------------------------------------------------------|----------------------------------------------------------------------------------------------------|----------------------------------------------------------------------------------------------------|
| Antes de Começar<br>Tipo de Instalação<br>Seleção de Servidor<br>Funções do Servidor<br>Recursos | Para instalar as funções, os serviços de função ou os recursos a seguir no<br>em Instalar.<br>Reiniciar cada servidor de destino automaticamente, se necessário<br>Os recursos opcionais (como as ferramentas de administração) podem s<br>eles foram selecionados automaticamente. Se você não quiser instalar e<br>em Anterior para desmarcar as respectivas caixas de seleção.                                     | o servidor selecionado, clique<br>er exibidos nesta página porqu<br>sses recursos opcionais, clique |
| Serviços de Área de Trab<br>Serviços de Função<br>Confirmação<br>Resultacios                     | Ferramentas de Administração de Servidor Remoto<br>Ferramentas de Administração de Funções<br>Ferramentas de Serviços de Área de Trabalho Remota<br>Ferramentas de Licenciamento de Área de Trabalho Rem<br>Ferramentas de Diagnôstico de Licenciamento de Área d<br>Media Foundation<br>Serviços de Área de Trabalho Remota<br>Licenciamento de Área de Trabalho Remota<br>Host da Sessão da Área de Trabalho Remota | iota<br>le Trabalho Remota                                                                          |
|                                                                                                  | Exportar definições de configuração<br>Especificar um caminho de origem alternativo                                                                                                    | Instalar Cancelar                                                                                   |

Após a Conclusão da Instalação o Servidor será reiniciado se não reiniciar automaticamente então reiniciá-lo manualmente. Aguarde até a sua total inicialização.

Abra o Gerenciador do Servidor novamente, clicar em **Serviços de Área de Trabalho Remota**. Veja na Figura abaixo:

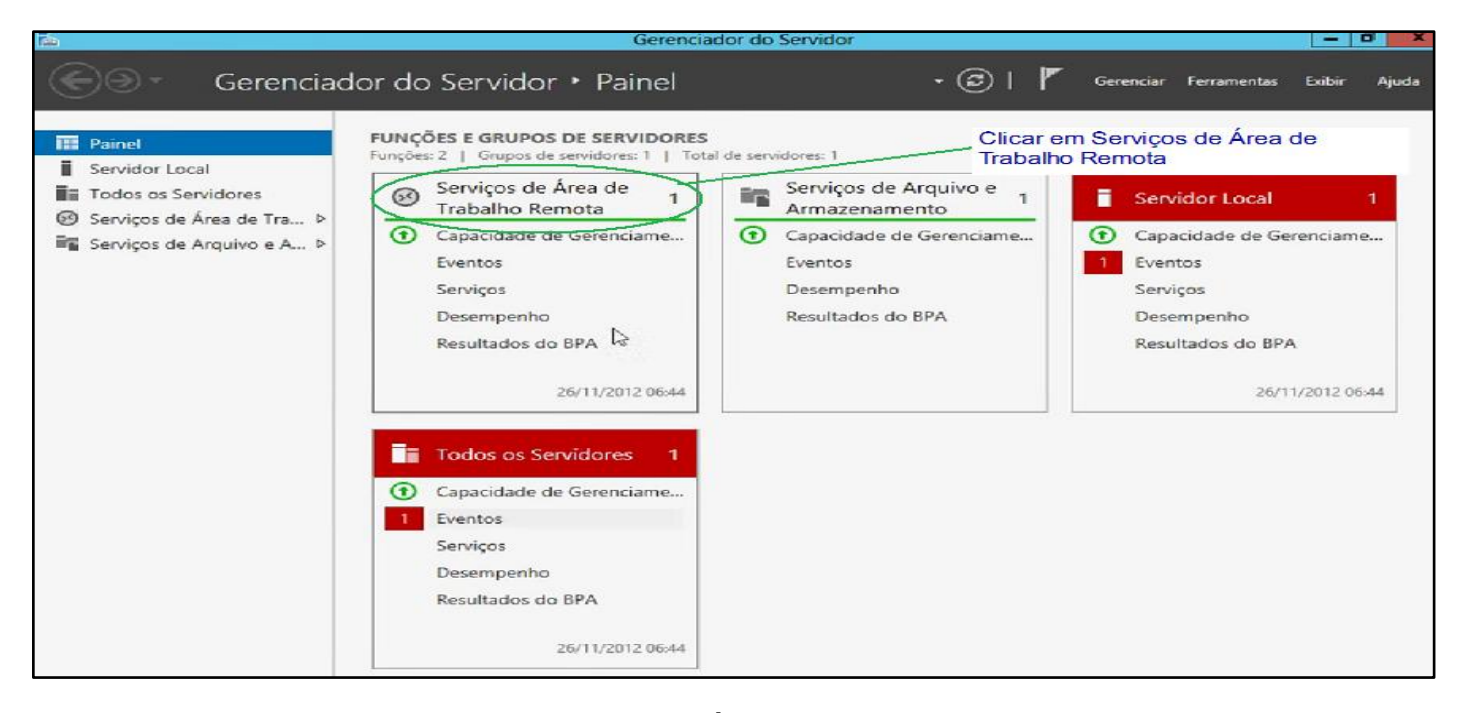

Agora vamos Ativar o Licensiamento da Área de Trabalho Remota. Clicar com o lado direito do mouse no Servidor e clicar em Gerenciador de Licenciamento de Área de Trabalho Remota. Veja na Figura abaixo:

| Re l                      |                                                                | Gerenciador do Servidor                                                                                                    |                    | - 0                                |
|---------------------------|----------------------------------------------------------------|----------------------------------------------------------------------------------------------------|--------------------|------------------------------------|
| <u>و</u> ، بوچ            | Servidores                                                     | • ©                                                                                                    | 📕 Gerencia         | r Ferramentas Exibir Aju           |
| Visão Geral<br>Servidores | SERVIDORES<br>Todos os servido                                 | ores   Total: 1                                                                                                    |                    | TAREFAS 👻                          |
|                           | Nome do Servidor Er                                            | Adicionar Funções e Recursos<br>Desligar Servidor Local<br>Gerenciamento do Computador<br>Conexão de Área de Trabalho Remota<br>Windows PowerShell<br>Configurar Agrupamento NIC<br>Configurar Comentários Automáticos do Windows | Última Atualização | Ativação do Windows<br>Não ativado |
|                           | EVENTOS<br>Todos os eventos   T<br>Filtrar<br>Nome do Servidor | Diagnóstico de Licenciamento de Área de Trabalho Remot<br>Gerenciador de Licenciamento de Área de Trabalho Remot<br>Gerenciar como<br>Iniciar Contadores de Desempenho<br>Atualizar<br>Copiar                                     | a<br>a             | TAREFAS 👻                          |

Na Proxima Janela Clicar com o lado direito do mouse sobre o **Servidor** e clicar em **Ativar Servidor.** Veja na Figura abaixo:

| Status de ativação    | Escopo da Descobe                                                                                                    | Configuração                                                                                                    |                                                                                                    |
|-----------------------|----------------------------------------------------------------------------------------------------|----------------------------------------------------------------------------------------------------|----------------------------------------------------------------------------------------------------|
| Status de ativação    | Escopo da Descobe                                                                                                    | Configuração                                                                                                    |                                                                                                    |
| Status de ativação    | Escopo da Descobe                                                                                                    | Configuração                                                                                                    |                                                                                                    |
| 5000012 MBowtingle    |                                                                                                    |                                                                                                    | 1                                                                                                    |
| Predditedi            | Gropo de trabalho                                                                                                    | OK                                                                                                    |                                                                                                    |
| Examinar Configuração |                                                                                                    |                                                                                                    |                                                                                                    |
| Instalar licenças     |                                                                                                    |                                                                                                    |                                                                                                    |
| Ativarservidor        |                                                                                                    |                                                                                                    |                                                                                                    |
| Avançado              | •                                                                                                    |                                                                                                    |                                                                                                    |
| Criar Relatório       | •                                                                                                    |                                                                                                    |                                                                                                    |
| Excluir Relatórios    | 12                                                                                                    |                                                                                                    |                                                                                                    |
| Gerenciar licenças    |                                                                                                    |                                                                                                    |                                                                                                    |
| Propriedades          |                                                                                                    |                                                                                                    |                                                                                                    |
| Ajuda                 |                                                                                                    |                                                                                                    |                                                                                                    |
|                       |                                                                                                    |                                                                                                    |                                                                                                    |
|                       |                                                                                                    |                                                                                                    |                                                                                                    |
|                       |                                                                                                    |                                                                                                    |                                                                                                    |
|                       |                                                                                                    |                                                                                                    |                                                                                                    |
|                       |                                                                                                    |                                                                                                    |                                                                                                    |
|                       |                                                                                                    |                                                                                                    |                                                                                                    |
|                       | Atualizar<br>Examinar Configuração<br>Instalar licenças<br>Ativançervidor<br>Avançado<br>Criar Relatório<br>Excluir Relatórios<br>Gerenciar licenças<br>Propriedades<br>Ajuda | Atualizar       Examinar Configuração       Instalar licenças       Ativarçervidor       Avançado       Criar Relatórios       Gerenciar licenças       Propriedades       Ajuda | Atualizar       Examinar Configuração       Instalar licenças       Ativarçervidor       Avançado       Criar Relatórios       Gerenciar licenças       Propriedades       Ajuda |

Na Proxima Janela Clicar em Avançar. Veja na Figura abaixo:

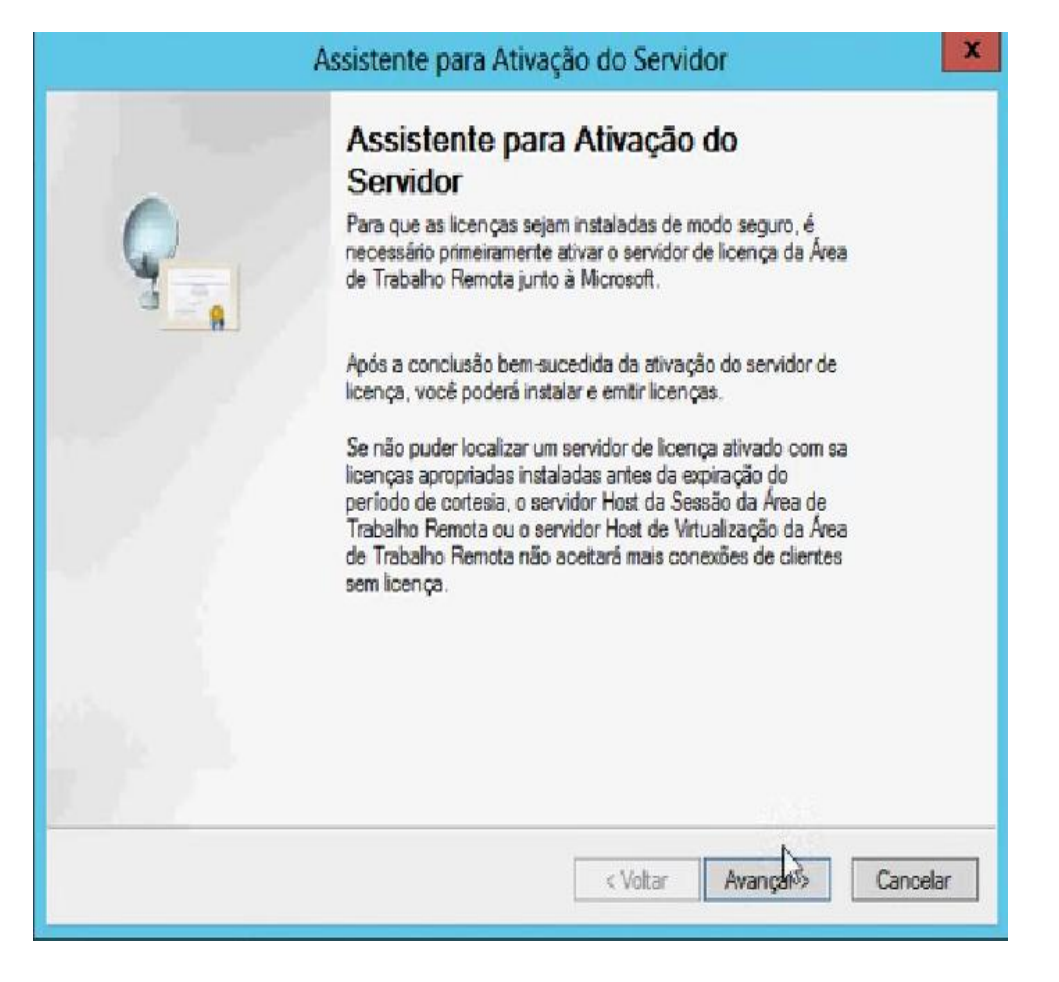

Na Proxima Janela Clicar em Avançar novamente. Veja na Figura abaixo:

| O método de conex                            | ão selecionado para a ativação do servidor de licença também será<br>- a Micmedi Clearindou se quando as licenças forem instaladas                           |  |
|----------------------------------------------|----------------------------------------------------------------------------------------------------|--|
| Para alterar o métod<br>caixa de diálogo Pro | o de conexão após a ativação, vá para a guia Método de Conexão da<br>priedades do servidor de licenças.                                                      |  |
| Conexão automátic                            | a (recomendado)                                                                                                    |  |
| Descrição:                                   | Este é o método recomendado. O servidor de licenças vai<br>trocar automaticamente as informações necessárias com a<br>Microsoft Clearinghouse pela Internet. |  |
| Requistos:                                   | O computador deve poder se conectar à Internet usando<br>uma conexão SSL (Secure Sockets Layer).                                                             |  |
|                                              |                                                                                                    |  |

Na Proxima Janela Preencher como desejar. Clicar em Proximo. Veja Figura abaixo:

|                                                  | Assistente para Ativação do Servidor                                                                                                    | ×        |
|--------------------------------------------------|----------------------------------------------------------------------------------------------------|----------|
| Informações sobre a<br>Forneça as informaç       | empresa<br>ões solicitadas sobre a empresa.                                                                                                    | 9        |
| Digite seu nome, o nome                          | e da sua empresa e o seu país/região.                                                                                                    |          |
| Essas informações são r                          | ecessárias para prosseguir.                                                                                                    |          |
| Nome:                                            |                                                                                                    |          |
| Sobrenome:                                       |                                                                                                    |          |
| Empresa:                                         |                                                                                                    |          |
| Pais ou região                                   |                                                                                                    |          |
|                                                  |                                                                                                    |          |
| As informaçõe<br>se precisar de<br>exportação de | es de nome e empresa são usadas somente pela Microsoft para ajudá-lo<br>assistência. É necessário que o País/Região cumpra as restrições de<br>os Estados Unidos. |          |
|                                                  |                                                                                                    |          |
|                                                  | < Voltar Avançar >                                                                                                    | Cancelar |

Na Proxima Janela não precisa Preencher. Clicar em Proximo. Veja Figura abaixo:

|                                                    | Assistente para Ativação do Servidor                                                                                             | ×   |
|----------------------------------------------------|----------------------------------------------------------------------------------------------------|-----|
| Informações sobre a em<br>Digite estas informações | presa<br>s opcionais.                                                                                                    | 9   |
| Final                                              | ·                                                                                                    | 1   |
| Lindada amanimatianali                             |                                                                                                    | i i |
| Cridade organizacional:                            |                                                                                                    |     |
| Endereço da empresa.                               |                                                                                                    |     |
|                                                    |                                                                                                    |     |
| Gidade:                                            |                                                                                                    |     |
| Estado:                                            |                                                                                                    | ĺ   |
| CEP                                                |                                                                                                    |     |
|                                                    |                                                                                                    |     |
| Se fornecidas, as somerite pelos pr                | s informações opcionais inseridas nesta página serão usadas<br>rofissionais de suporte da Microsoft para ajudá-lo se precisar de |     |
| assistência.                                       |                                                                                                    |     |
|                                                    |                                                                                                    |     |
|                                                    |                                                                                                    |     |
|                                                    |                                                                                                    |     |
|                                                    |                                                                                                    |     |
|                                                    |                                                                                                    |     |
|                                                    |                                                                                                    |     |
|                                                    |                                                                                                    |     |
|                                                    |                                                                                                    |     |

Na Proxima Janela Clicar em: Proximo. Veja na Figura abaixo:

| Assistente para Ativação do Servidor |                                                                                                    |  |
|--------------------------------------|----------------------------------------------------------------------------------------------------|--|
| Ç                                    | Concluindo o Assistente para<br>Ativação do Servidor<br>Você concluiu o Assistente para Ativação do Servidor.                                                                                                    |  |
|                                      | Status:<br>O servidor de licenças foi ativado com éxito.<br>Para instalar as licenças, clique em Avançar.<br>Para adiar a instalação da licença, desmarque a caixa de<br>seleção iniciar Assistente para Instalação de Licenças e<br>clique em Concluir. |  |
|                                      | Iniciar Assistente para Instalação de Licenças agora                                                                                                    |  |
|                                      | < Voltar Avançar > Cancelar                                                                                                    |  |

Na Proxima Janela Clicar em: Avançar. Veja na Figura abaixo:

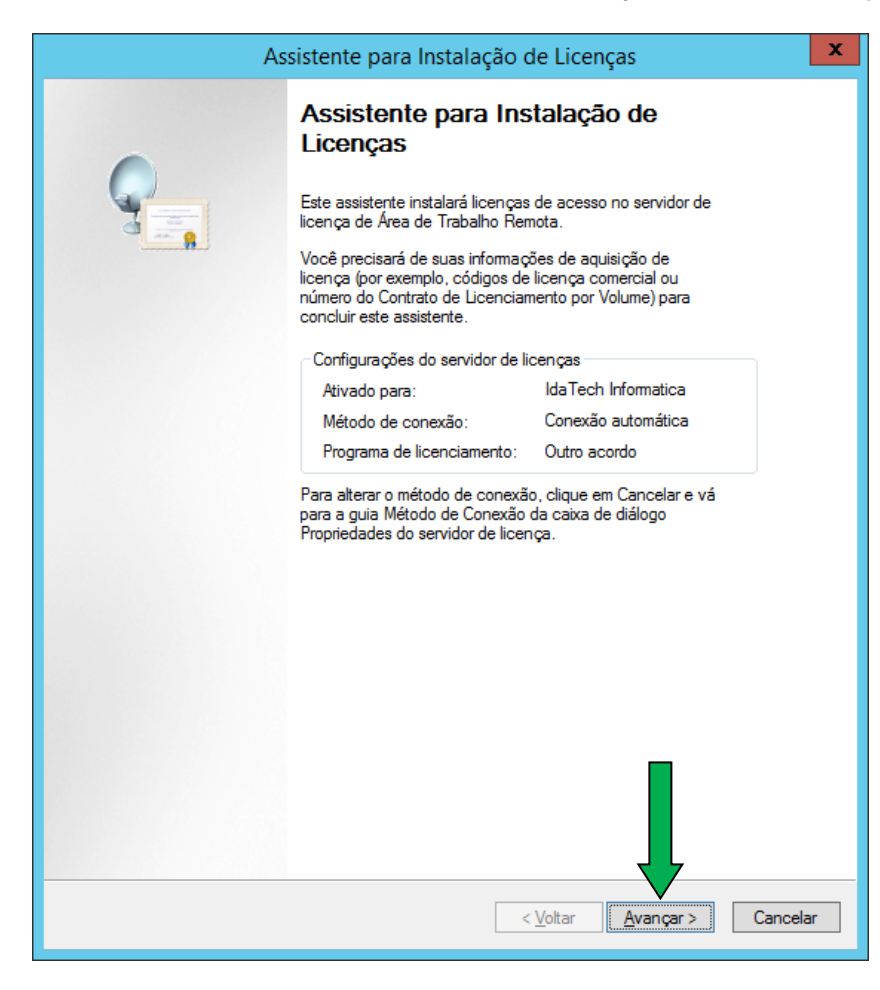

Caso não der certo, repetir a partir daqui

Na Proxima Janela Escolher Outro acordo e Clicar em: Avançar. Veja na Figura abaixo:

| Assistente para Instalação de Licenças                                                                                                    |                                                                                                    |         |  |  |
|----------------------------------------------------------------------------------------------------|----------------------------------------------------------------------------------------------------|---------|--|--|
| Programa de Licenciamento<br>Escolha o programa de licenças adequado.                                                                                                    |                                                                                                    |         |  |  |
| Todos os clientes conectados a um servidor Host da Sessão da Área de Trabalho Remota<br>ou a uma área de trabalho virtual em um Microsoft Virtual Desktop Infrastructure devem ter<br>uma licença válida. Selecione o programa de licenciamento por meio do qual você adquiriu<br>suas licenças. |                                                                                                    |         |  |  |
| <u>P</u> rograma de licenciamento:                                                                                                    | Outro acordo                                                                                                    |         |  |  |
| Descrição:                                                                                                    | Este é um programa de licenciamento baseado em volume<br>como Open Value, Multi-Year Open License ou Open<br>Subscription License. |         |  |  |
| Formato e localização:                                                                                                    | O número do contrato pode ser encontrado junto às<br>informações do programa. O número do contrato tem sete<br>dígitos.            |         |  |  |
| Exemplo:                                                                                                    | 1234567                                                                                                    |         |  |  |
| Verifique se as informações (                                                                                                    | Verifique se as informações de licenciamento são semelhantes ao exemplo antes de continuar.                                        |         |  |  |
|                                                                                                    |                                                                                                    |         |  |  |
|                                                                                                    | _                                                                                                    |         |  |  |
|                                                                                                    |                                                                                                    |         |  |  |
|                                                                                                    | < <u>V</u> oltar <u>A</u> vançar > C                                                                                               | ancelar |  |  |

Na Proxima Janela Preencher como na figura abaixo e Clicar em: Avançar

| Assistente para Instalação de Licenças                                                                                             |                                     |  |  |  |
|----------------------------------------------------------------------------------------------------|-------------------------------------|--|--|--|
| Programa de Licenciamento<br>Digite o número do contrato.                                                                          |                                     |  |  |  |
| Insira o número do contrato com o qual você adquiriu suas licenças. Para alterar o<br>programa de licenciamento, clique em Voltar. |                                     |  |  |  |
| Programa de licenciamento:                                                                                                    | Outro acordo                        |  |  |  |
| <u>N</u> úmero do contrato:                                                                                                    | 9876543                             |  |  |  |
| Exemplo:                                                                                                    | 1234567                             |  |  |  |
|                                                                                                    |                                     |  |  |  |
|                                                                                                    | < voitar <u>A</u> vançar > Cancelar |  |  |  |

Na Proxima Janela em Versão do Produto escolher: Windows Server 2012 Em Tipo de Licença escolher: CAL por Dispositivo aos Serviços de Área de Trabalho Remota. Em Quantidade: Colocar até 9999

#### e Clicar em: Avançar

| Assistente para Instalação de Licenças                                                         |                                                                                                    |  |  |
|------------------------------------------------------------------------------------------------|----------------------------------------------------------------------------------------------------|--|--|
| Tipo de Licença e Versão do Produto         Selecione a versão do produto e o tipo de licença. |                                                                                                    |  |  |
| Selecione a versão do produto e o tipo de licença a ser instalada no servidor de<br>licença.   |                                                                                                    |  |  |
| Programa de<br>licenciamento:                                                                  | Outro acordo                                                                                                    |  |  |
| Versão do <u>p</u> roduto:                                                                     | Windows Server 2012                                                                                                    |  |  |
| <u>Ti</u> po de licença:                                                                       | CAL por Dispositivo aos Serviços de Área de Trabalho Remota V                                                                                                    |  |  |
| Quantidade:                                                                                    | Este tipo de CAL para Serviços de Área de Trabalho Remota é<br>atribuído a cada dispositivo que se conecta a um servidor Host da<br>Sessão da Área de Trabalho Remota do Windows Server 2012 ou<br>Windows Server 2012 R2.<br>Verifique se o modo de licenciamento está definido como Por<br>Dispositivo. Consulte as configurações de licenciamento em todos<br>os computadores com funções RDSH ou RDVH.<br>1000<br>(O número de licenças que estarão disponíveis neste servidor<br>de licenças) |  |  |
|                                                                                                |                                                                                                    |  |  |
|                                                                                                | < <u>V</u> oltar <u>Avançar &gt;</u> Cancelar                                                                                                    |  |  |

Se tiver sucesso na instalação aparecerá a seguinte janela abaixo: Só clicar em concluir.

| Assistente para Instalação de Licenças                                                                                                    |                           |  |
|----------------------------------------------------------------------------------------------------|---------------------------|--|
| Assistente para Instalação de Licenças         Concluindo o Assistente para<br>Instalação de Licenças         Você concluiu o Assistente para Instalação de Licenças.         Status:         As licenças solicitadas foram instaladas com êxito. |                           |  |
|                                                                                                    | < <u>V</u> oltar Cancelar |  |

Caso algo não der certo não se preocupe.

Feche o assistente.Clique em Genrenciador do Servidor

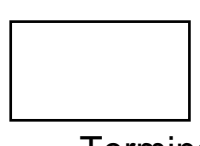

No Gerenciador do Servidor Clique em Ferramentas – Terminal Services – Gerenciador de Licenciamento de Area de Trabalho Remota: Veja Figura abaixo:

|                                      | Gerenciador do Servidor • Painel                        | 🖌 🍘 📔 🦉 Gerenciar <mark>Ferramentas</mark> Exibir Aju                                                                                           |
|--------------------------------------|---------------------------------------------------------|----------------------------------------------------------------------------------------------------|
| BEM-VINDO AO GERENCIADOR DO SERVIDOR |                                                         | Agendador de Tarefas<br>Assistente de Configuração de Segurança<br>Backup do Windows Server                                                     |
|                                      | 1 Configurar este servidor local                        | Configuração do Sistema<br>Desfragmentar e Otimizar Unidades<br>Diagnóstico de Memória do Windows<br>Firewall do Windows com Segurança Avançada |
| INICIO RAPIDO                        | 2 Adicionar funções e recursos                          | Fontes de Dados ODBC (32 bits)<br>Fontes de Dados ODBC (64 bits)                                                                                |
|                                      | 3 Adicionar outros servidores para gerenciar            | Gerenciamento do computador<br>Informações do sistema                                                                                           |
| NOVIDADES                            | 4 Criar um grupo de servidores                          | Iniciador iSCSI<br>Limpeza de Disco                                                                                                    |
|                                      | 5 Conectar este servidor aos serviços de nuvem          | Monitor de Desempenho<br>Monitor de Recursos 2º                                                                                                 |
| SAIBA MAIS                           | Diagnóstico de Licenciamento de Área de Trabalho Remota | Terminal Services                                                                                                    |
|                                      | Gerenciador de Licenciamento de Área de Trabalho Remota | Visualizador de Eventos                                                                                                    |
| 3°                                   |                                                         | Windows PowerShell ISE (x86)                                                                                                    |

No gerenciador de Licenciamento da Área de Trabalho Remota Clique com o lado direito do mouse emcima do servidor e clique em: Instalar licenças Veja Figura abaixo:

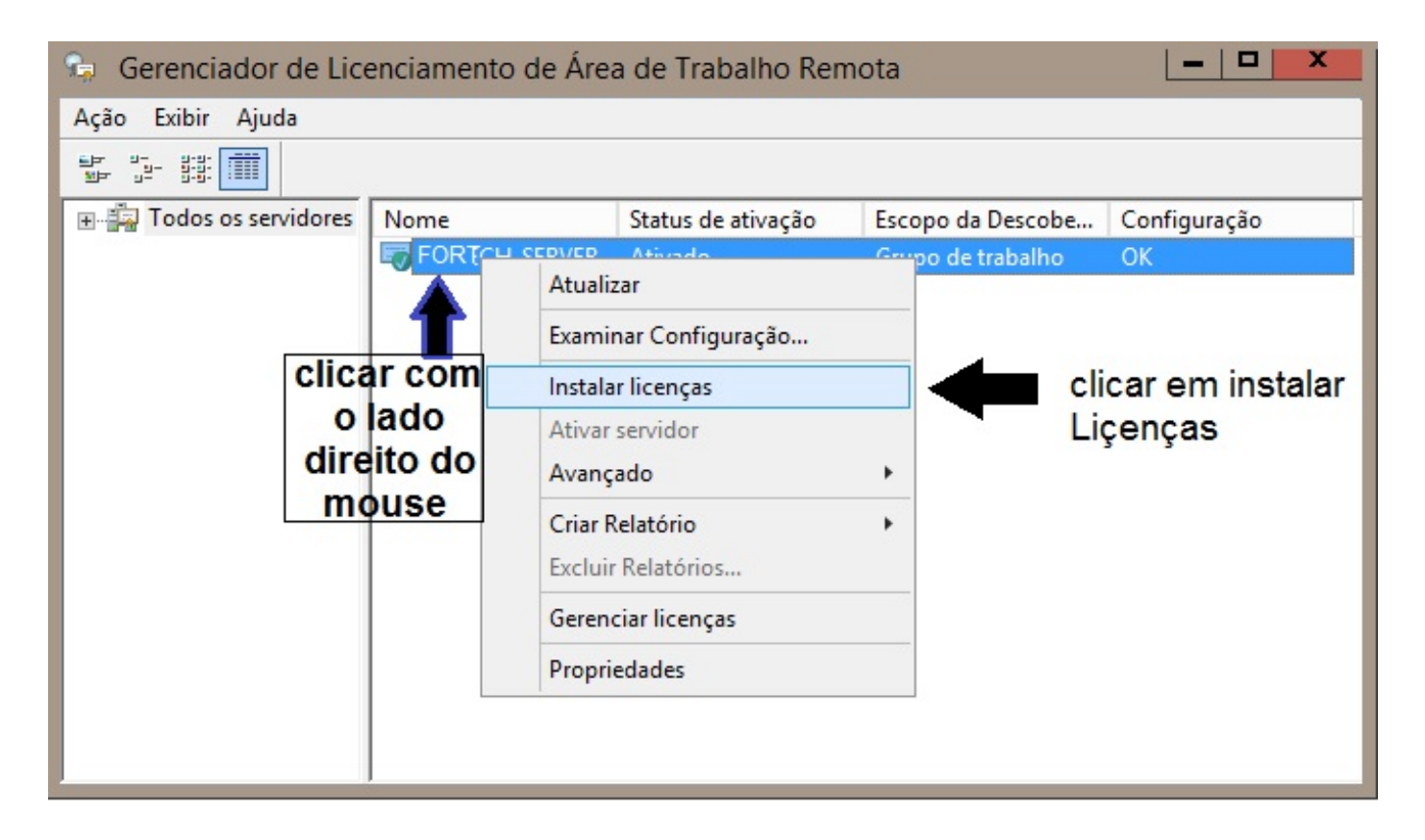

Agora é só repetir os passos apartir da página onde tem esse quadro abaixo:

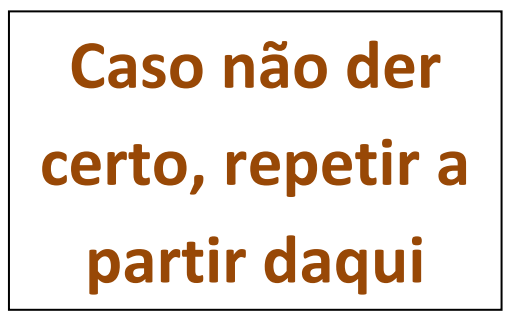